## How to save an image from your phone onto a memory stick (also referred to as a USB Drive)

- 1. Note, these instructions are for an Android phone and a gmail user.
- 2. Find your image on your phone
- 3. Underneath the image on the left is a SHARE icon it looks like a triangle with three dots
- 4. Press the SHARE icon and options will come up (you might have to scroll sideways). Press the GMAIL icon which looks like an envelope with an M in it.
- 5. An email format will pop up. Email it to yourself.
- 6. Put a memory stick in your computer.
- 7. Open your gmail and click on the image.
- 8. A download icon will show up, probably above the image. A download icon is always some sort of down arrow.
- 9. Once downloaded you can right click on the downloaded image which will give you the SAVE AS option.
- 10. SAVE AS to your memory stick which will show up on the left hand side under Files as D Drive or the name of your stick!